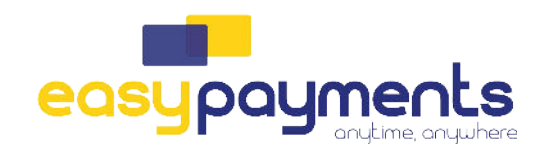

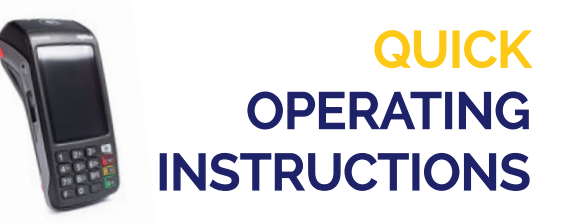

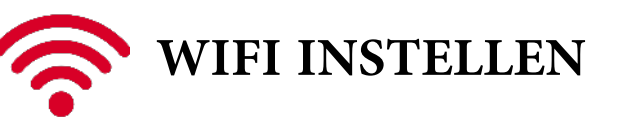

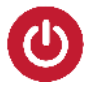

Druk op de groene 'OK' knop en houdt de toets enkele seconden ingedrukt tot de BIP. Als "Welkom" op het scherm verschijnt is de terminal klaar voor gebruik.

Druk op de grijze knop.
Druk op TECH MENU
Instellingen menu --> ww: 2009 + ok
Selecteer de optie 'wifi instellingen'
huidig netwerk aanpassen + OK
Scan netwerk (*gaat nu alle netwerken oplijsten, selecteer uw netwerk en geef het wachtwoord in*)
Selecteer netwerk: om aan te passen druk op 'OK'
Selecteer WIFI + OK
U krijgt de melding 'netwerk aangepast'. Wanneer u op het hoofdscherm links bovenaan het WIFI teken in groen ziet staan, heeft u verbinding.

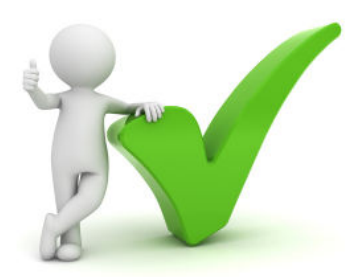